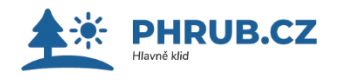

# MS SERVER 2012 SPRÁVA SERVERU

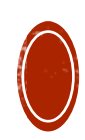

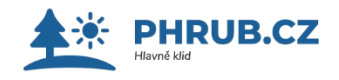

# Úvod

Pro absolvování tohoto kurzu se předpokládá zvládnutí kurzu MS WINDOWS SERVER 2012 R2 - instalace a konfigurace.

Výhodou jsou základní znalosti správy klientského systému, znalosti síťových technologií a pojmů, jako je TCP/IP a DNS.

V rámci kurzu probereme nejzákladnější nastavení serveru a nejdůležitějších rolí a služeb serveru. orientaci v

#### Možnosti instalace

K názornému výkladu a praktickému cvičení je nutné, aby kurzisti měli přístup k instalaci MS SERVER R2, který byl nainstalován na lokálních počítačích.

Konfigurace síťových nastavení bude záviset na konkrétním prostředí počít

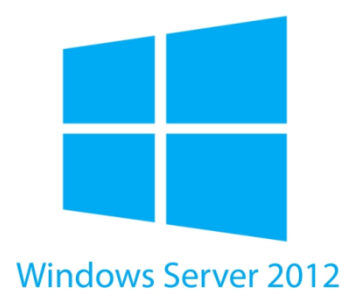

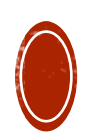

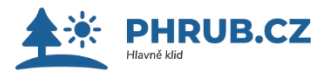

# POSTINSTALAČNÍ ÚPRAVY A PŘEHLED NÁSTROJŮ PRO SPRÁVU

- Základní nastavení serveru.
  - Opakujeme základy z předcházejícího kurzu

# Server manager

#### Pomocí Server Manageru můžete:

- Přidat vzdálené servery do skupiny serverů, které správce serveru může spravovat.
- Vytvářet a upravovat vlastní skupiny serverů, například servery, které se nacházejí v určitém zeměpisném místě nebo mají specifický účel.
- Nainstalovat nebo odinstalovat roli, služby a funkce role na místních nebo vzdálených serverech se systémem Windows Server 2012 R2 nebo Windows Server 2012.
- Zobrazit a provádět změny rolí a funkcí serveru, které jsou nainstalovány na lokálních nebo vzdálených serverech.
- Spustit nástroje pro správu, jako jsou moduly snap-in Windows PowerShell nebo MMC. Můžete spustit relaci Windows PowerShell cílené na vzdálený server klepnutím pravým tlačítkem myši na server v dlaždici Servery a klepnutím na příkaz Windows PowerShell. Moduly snap-in konzoly MMC můžete spustit z nabídky Nástroje konzoly Správce serverů a po otevření modulu snap-point směřujtě MMC směrem k vzdálenému počítači. Můžete také přidat vlastní nástroje MMC (pokud jsou nainstalovány místně) do části Nástroje v Správci serverů.
- Spravovat vzdálené servery s různými pověřeními klepnutím pravým tlačitkem myši na server v dlaždici Servery a potom klepnutím na příkaz Spravovat jako. Můžete použít funkci Spravovat jako pro úkoly správy serveru a File a Storage Services.

- Provádět úkoly správy související s provozním cyklem serverů například spouštění nebo zastavení služeb - a spusťte další nástroje, které vám umožní konfigurovat síťová nastavení serveru, uživatele a skupiny a připojení ke vzdálené ploše.
- Provádět úkoly správy spojené s provozním cyklem rolí, které jsou nainstalovány na serverech, včetně rolí skenování, které odpovídají osvědčeným postupům.
- Určit stav serveru, identifikovat kritické události a analyzovat a odstraňovat problémy s konfigurací nebo selhání.
- Přizpůsobit si události, údaje o výkonu, služby a výsledky Best Practices Analyzer, o kterých chcete být upozorněni na panelu Správce serverů.

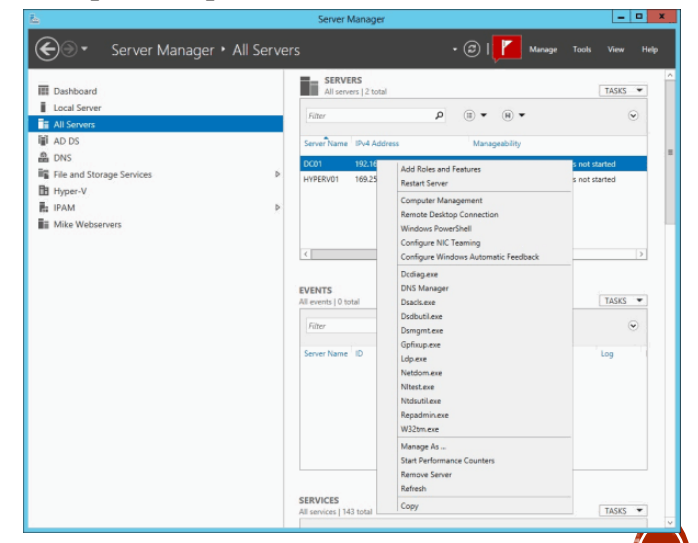

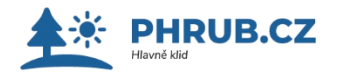

# POSTINSTALAČNÍ ÚPRAVY A PŘEHLED NÁSTROJŮ PRO SPRÁVU

#### **MMC** konzole

Aplikaci Microsoft Management Console můžeme spustit příkazem z příkazového řádku **mmc.exe**.

- Slouží k sestavení vlastní konzoly a jejímu uložení.
- Konzole se ukládají jako soubory typu \*.msc a jsou v systému asociované s MMC.EXE.
- Jejich spuštění může proběhnout buď v tzv. autorském režimu (výchozí stav nové konzole), který je určen pro tvorbu a úpravy, nebo některého z typů uživatelského režimu, který se používá například v již hotových konzolích systému, například "Správa počítače" – tento režim je určený k používání a nelze upravovat vlastnosti konzoly, přidávat nebo ubírat moduly snap-in.

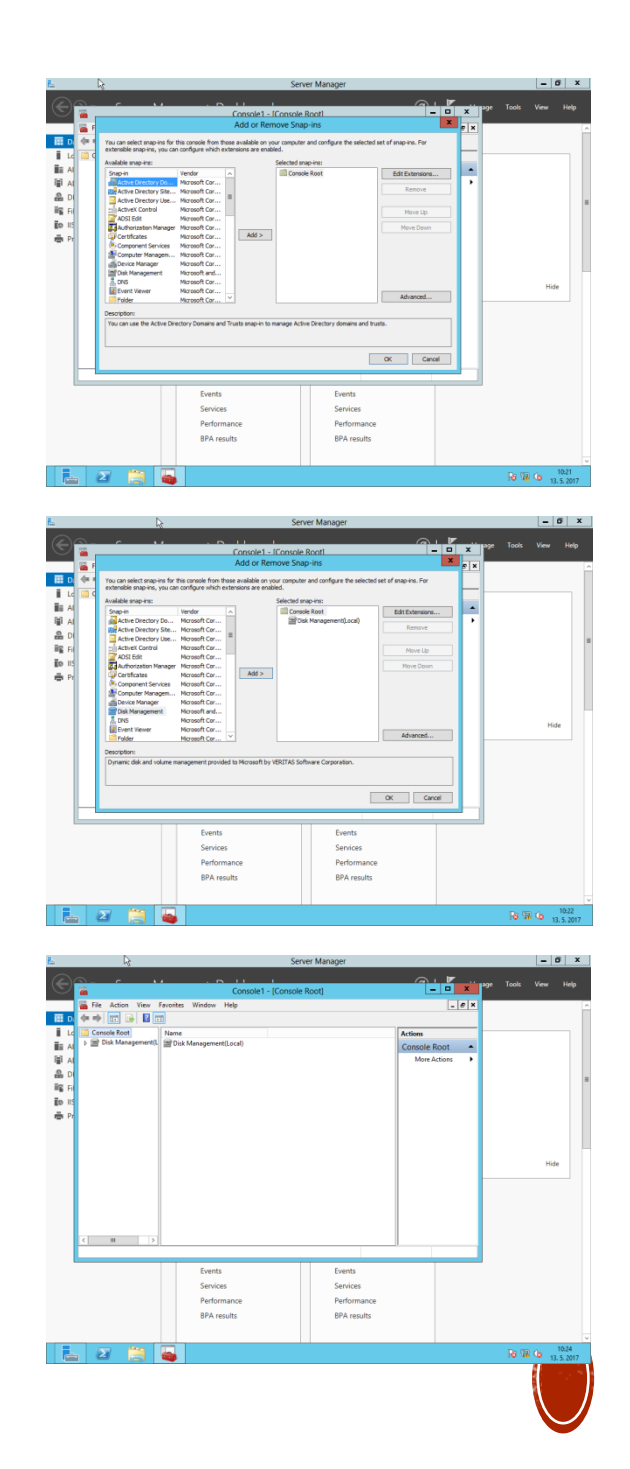

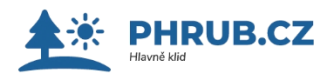

# POSTINSTALAČNÍ ÚPRAVY A PŘEHLED NÁSTROJŮ PRO SPRÁVU

- MS PowerShell spustíme pomocí ikony na hlavním panelu nebo stiskneme Windows+x a napíšeme powershell. Poté klikneme na OK.
- Windows PowerShell je navržen tak, aby zlepšit funkce příkazového řádku a skriptovací prostředí tím, že odstraňuje dlouhotrvající problémy a přidává nové funkce.
- Windows PowerShell umožňuje snadno zjistit vlastnosti systému. Chcete-li například najít seznam rutin, zadejte příkaz:

**Get-Command \*-Service** 

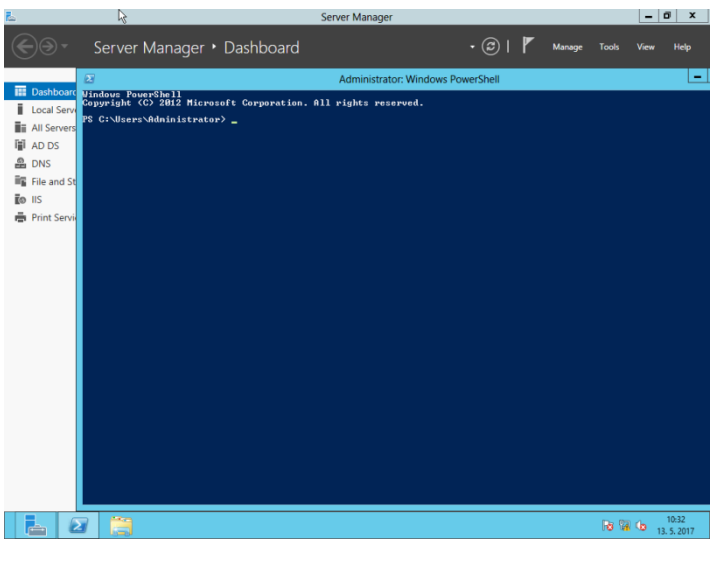

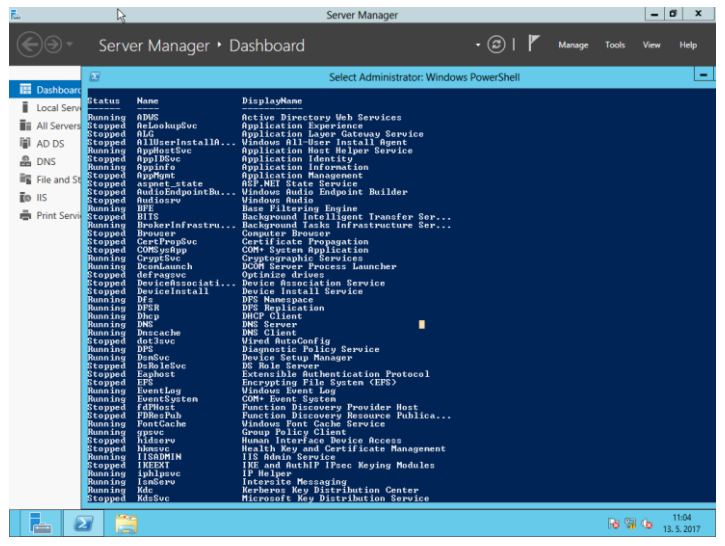

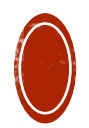

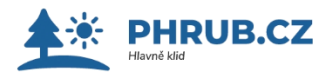

# KONFIGURACE DATOVÝCH ÚLOŽIŠŤ A SOUBOROVÉ SYSTÉMY

### Fyzický a virtuální disk

- Fyzický disk je skutečný hardware, který ukládá data a informace.
  - logická jednotka je oddíl uvnitř fyzického disku
- Virtuální disk je simulovaný disk, který fyzicky neexistuje, je vytvořena pouze softwarově.

#### Základní a dynamické disky

- Dynamické disky podporují rozdělení na několik diskových oddílů, základní disky ne.
- Ukládá informace o svazku základního disku do registrů a u dynamického na disk.
- Stiskněte Windows+x spusťte Disk Management.

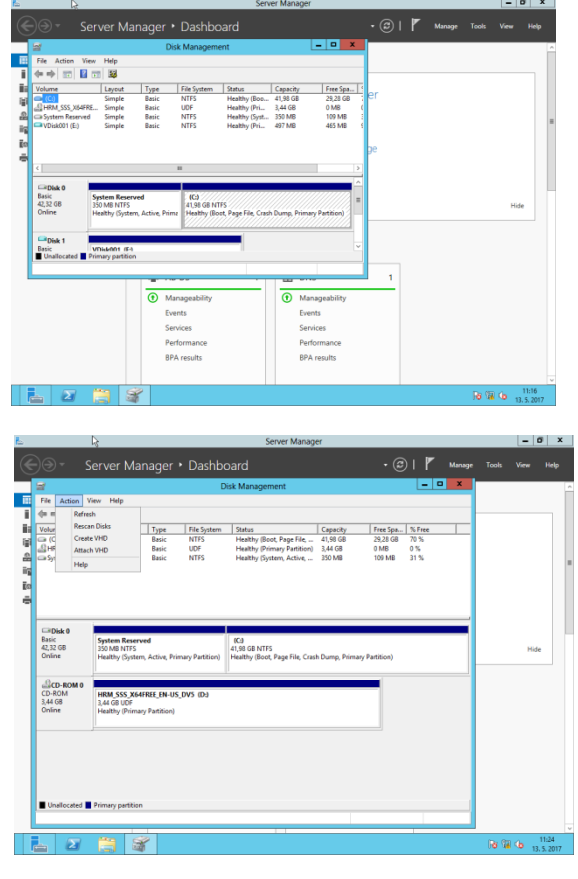

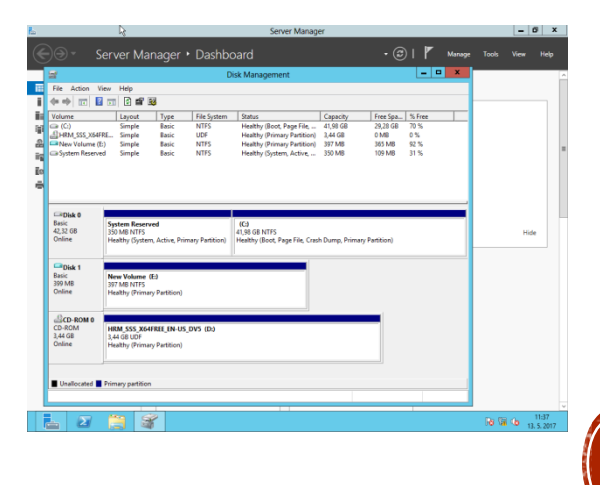

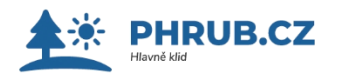

# **ÚVOD KE STORAGE SPACE**

- Technologie Storage Spaces umožňuje agregovat dostupné fyzické disky a virtualizovat jejich prezentaci směrem k vlastnímu operačnímu systému.
- Fyzické disky, které mohou být různého typu, rychlosti i kapacity, sdružujeme do jednoho či více tzv. storage pool.
- Storage pool tedy není v podstatě nic jiného než přesně definovaná kolekce konkrétních fyzických disků.
- V rámci storage poolu můžeme pak následně vytvořit jeden nebo více virtuálních disků. Každý virtuální disk má svoji určenou velikost a typ odolnosti proti výpadku disku.
- Virtuální disk je "vidět" v rámci operačního systému jako regulérní disk, který si již standardně dělíme na jednotlivé formátované oddíly.

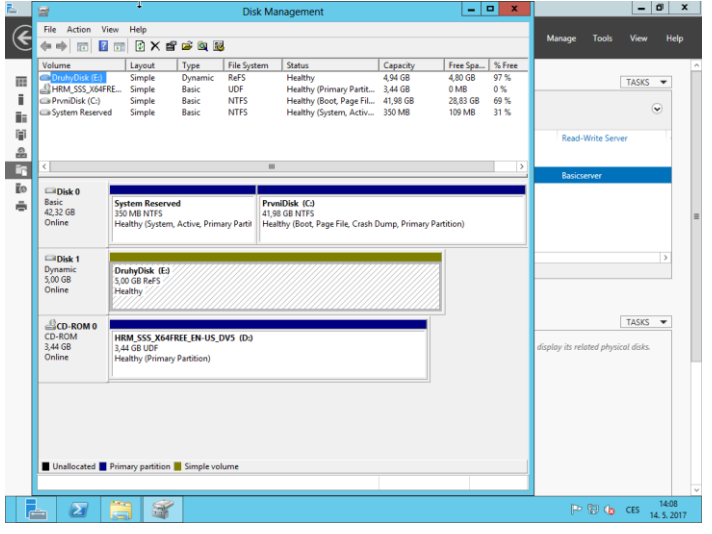

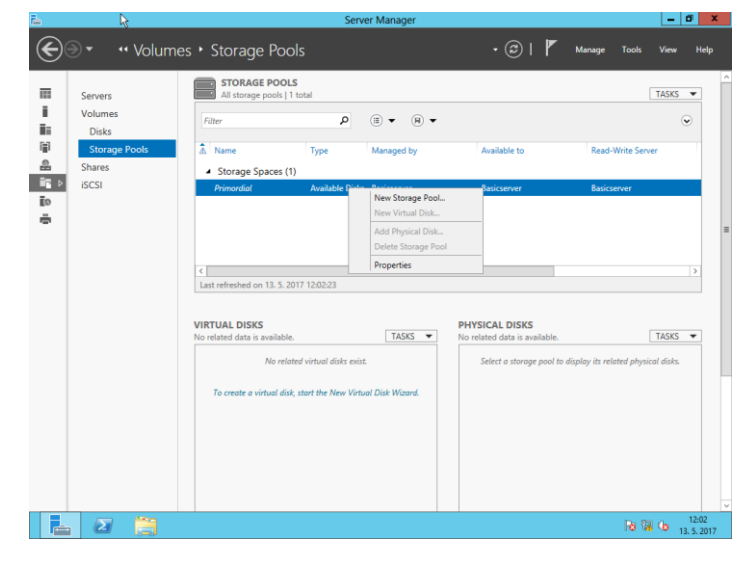

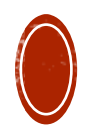

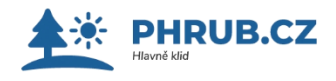

# ZABEZPEČENÍ PŘÍSTUPU K PROSTŘEDKŮM

# Úvod do problematiky

| Kategorie              | Úkol                                                        |  |  |
|------------------------|-------------------------------------------------------------|--|--|
| Přístup                | Správa přístupu k síťovým prostředkům                       |  |  |
| Certifikační služba    | Správa CA a další úkoly s AD CS                             |  |  |
| Počítač                | Analýza a správa procesů a výkonu<br>počítačů               |  |  |
| Přihlašovací údaje     | Správa uživatelských účtů, skupin a<br>přihlašovacích údajů |  |  |
| Kryptografie           | Správa certifikátů a šifrování                              |  |  |
| Soubory                | Převzetí vlastnictví nebo bezpečné odstranění souborů       |  |  |
| Zásady zabezpečení     | Analýza a správa zásad zabezpečení                          |  |  |
| Objekty<br>zabezpečení | Úprava nebo vytvoření nových objektů<br>zabezpečení         |  |  |

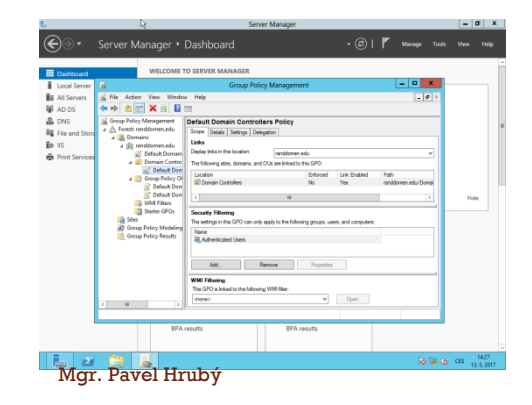

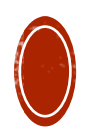

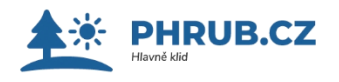

# AUDITOVÁNÍ

Auditování systémových událostí.

Auditování zabezpečení.

Auditování přístupu k prostředkům.

- Auditování zabezpečení je metodické zkoumání událostí a provádění administrátorských kontrolních aktivit událostí, které mohou mít vliv na zabezpečení systému.
- V operačních systémech Windows je auditování zabezpečeno systémovými prostředky.
- Audit definuje funkce a služby, které může správce protokolovat a zobrazovat události pro zadané aktivity, které souvisejí se zabezpečením.
- Spusťte Event Viewer

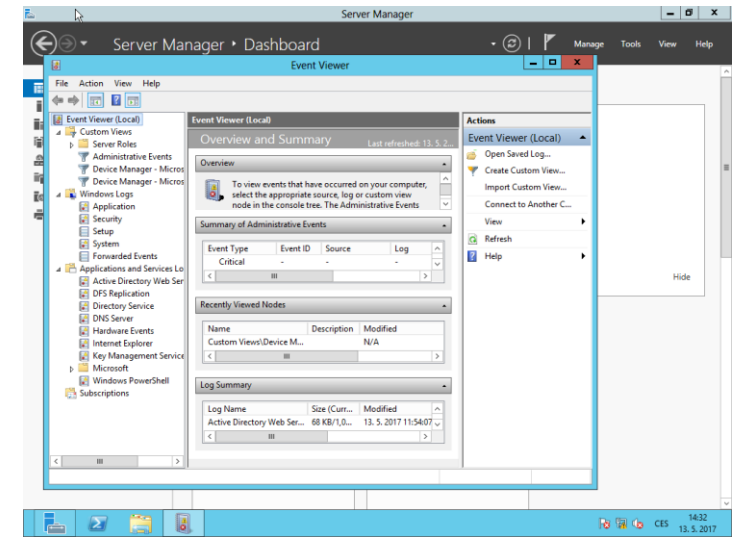

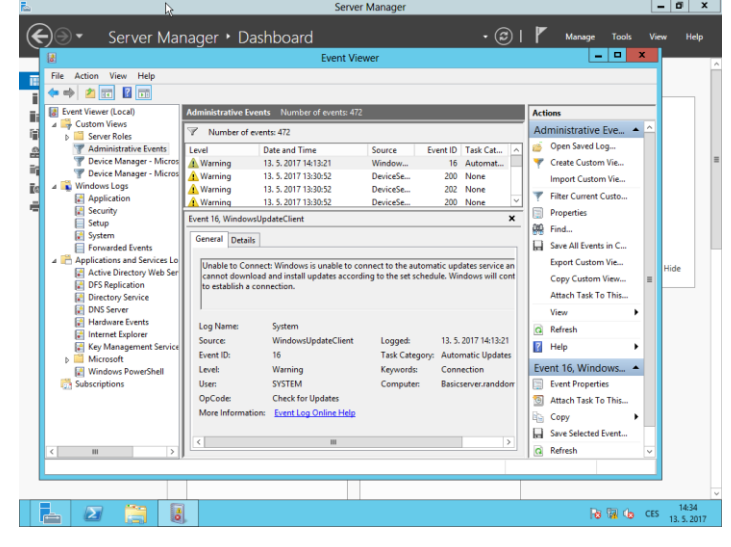

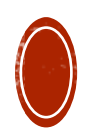

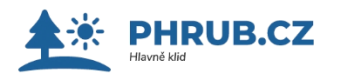

# SLEDOVÁNÍ VÝKONU A ÚDRŽBA

- Spusťte Správce systémových prostředků.
- Chcete-li spustit nástroj Správce systémových prostředků, klikněte na tlačítko Start, přejděte na příkaz Nástroje pro správu a klikněte na položku Správce systémových prostředků.

#### Pro jiný počítač v doméně

- V dialogovém okně Připojit k počítači vyberte možnost Tento počítač a poté klikněte na tlačítko Připojit.
- Ve stromu konzoly klikněte na položku Správce systémových prostředků (místní počítač). Otevře se úvodní stránka Správce systémových prostředků.
- Zkontrolujte aktuální stav.

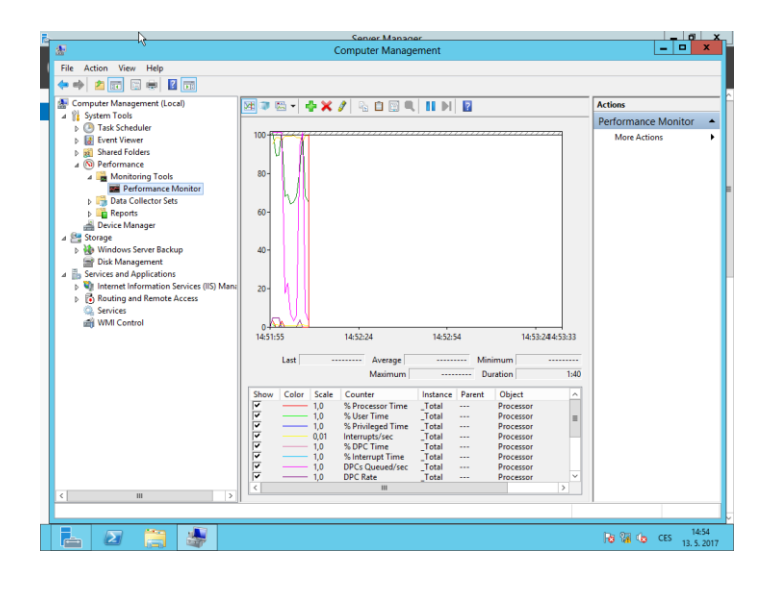

| 8                                                                                                    |                                                                                                    | Server Manac                                                                                                    | ior .                                                          |                                                                                                    |            |                                                                                                    |  |
|----------------------------------------------------------------------------------------------------|----------------------------------------------------------------------------------------------------|----------------------------------------------------------------------------------------------------|----------------------------------------------------------------|----------------------------------------------------------------------------------------------------|------------|----------------------------------------------------------------------------------------------------|--|
| <u>a</u> -                                                                                                    |                                                                                                    | Computer Manag                                                                                                    | ement                                                          |                                                                                                    |            |                                                                                                    |  |
| File Action View Help                                                                                                    |                                                                                                    |                                                                                                    |                                                                |                                                                                                    |            |                                                                                                    |  |
| 🗢 🔿 🙍 📰 🛛 🖬                                                                                                    |                                                                                                    |                                                                                                    |                                                                |                                                                                                    |            |                                                                                                    |  |
| Computer Management (Local)                                                                                                    | Level                                                                                                    | Date and Time                                                                                                    | Source                                                         | Event ID Task Cate                                                                                                    | ^ <b>A</b> | ctions                                                                                                    |  |
| Control Task Scheduler     Control Viewer     Control Viewer     Control Views     Control Views                                                                                                    | Information     Information     Information     Information     Information     Warning     Information     Event 1200, ADWS     General Details     Atic Disattor                 | 13. 5. 2017 11:5421<br>13. 5. 2017 11:5421<br>13. 5. 2017 11:5321<br>13. 5. 2017 11:5321<br>13. 5. 2017 11:5321<br>13. 5. 2017 11:5309<br>13. 5. 2017 11:5308 | ADWS<br>ADWS<br>ADWS<br>ADWS<br>ADWS<br>ADWS<br>ADWS           | 1200 ADVIS Ins<br>1200 ADVIS Ins<br>1004 ADVIS Sta<br>1006 ADVIS Sta<br>1202 ADVIS Ins<br>1202 ADVIS Ins<br>1008 ADVIS Sta |            | Active Directory Web  Open Saved Log  Create Custom View  Import Custom View  Clear Log  Filter Current Log  Properties  Find  Save All Events As |  |
| Key Management Service     Key Management Service     Kersonft     Subscriptions     Subscriptions     More Foundation     Subscriptions     More Foundation     Subscriptions     A      A Monitoring Tools     A      Performance Monitor     Collector Sets                                                                                                    | Acthe Directory Web Services in nov servicing the specified directory instance.<br>Directory instances OC<br>Directory instances SSL port 3269<br>Directory instance SSL port 3269 |                                                                                                    |                                                                |                                                                                                    |            | Attach a Task To this L<br>View<br>Refresh<br>Help<br>vent 1200, ADWS<br>Event Properties                                                         |  |
| Bargenessen     Bergenessen     Borick Manager     Borick Manager     Borick Manager     Borick Managernert     Borick Managernert     Borick Managernert     Borick Managernert     Songenessen     Songenessen     Son | Log Name:<br>Source:<br>Event ID:<br>Level:<br>User:<br>OpCode:<br>More Informatio                                                                                                 | Active Directory Web S<br>ADWS<br>1200<br>Information<br>N/A<br>m: Event Log Online Help                                                                      | ervices<br>Logged:<br>Task Category:<br>Keywords:<br>Computer: | 13. S. 2017 11:54:21<br>ADWS Instance Events<br>Classic<br>Basicserver.randdomer                                           |            | <ul> <li>Attach Task To This Ev.</li> <li>Copy</li> <li>Save Selected Events</li> <li>Refresh</li> <li>Help</li> </ul>                            |  |
| L 🛛 🗒 👙                                                                                                    |                                                                                                    |                                                                                                    |                                                                | ł                                                                                                    |            | R∰ ∰ (tes 14:56<br>13.5.20                                                                                                    |  |

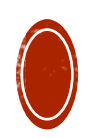

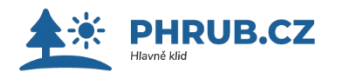

# SLEDOVÁNÍ VÝKONU A ÚDRŽBA 2

#### Správce systémových prostředků obsahuje nástroj Sledování výkonu, který tvoří součást modulu snap-in nástroje systému Windows

 Sledování spolehlivosti a výkonu konzoly MMC. Při spuštění ze Správce systémových prostředků zobrazí nástroj Sledování výkonu vlastní sadu čítačů výkonu, které uživateli usnadňují porozumět tomu, jak správa prostředků funguje a jak často vaše zásady mění využití prostředků procesy v počítači.

Zobrazení dat výkonu Správce systémových prostředků v reálném čase v nástroji <mark>Sledování výkonu</mark>

- Spusťte Správce systémových prostředků. Chcete-li spustit nástroj Správce systémových prostředků, klikněte na tlačítko Start, přejděte na příkaz Nástroje pro správu a klikněte na položku Správce systémových prostředků.
- V dialogovém okně Připojit k počítači vyberte možnost Tento počítač a poté klikněte na tlačítko Připojit.
- Klikněte ve stromu konzoly na položku Sledování prostředků. Nástroj Sledování výkonu se otevře v podokně konzoly.
- Zkontrolujte data výkonu.

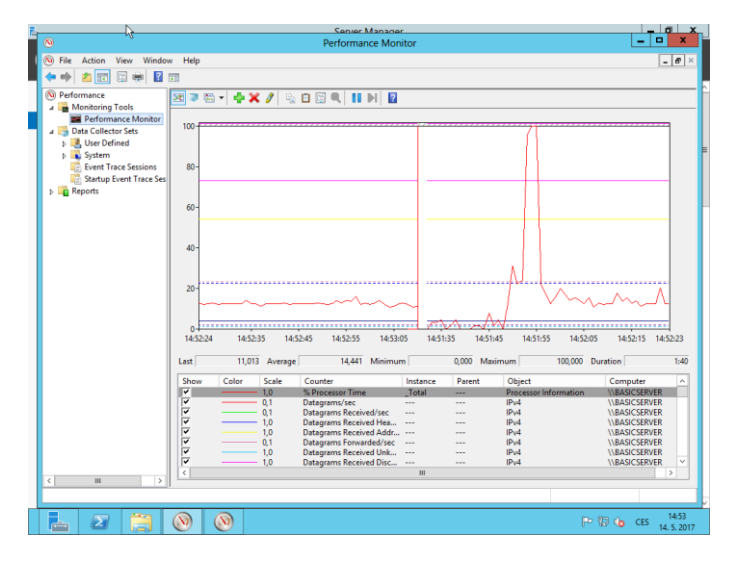

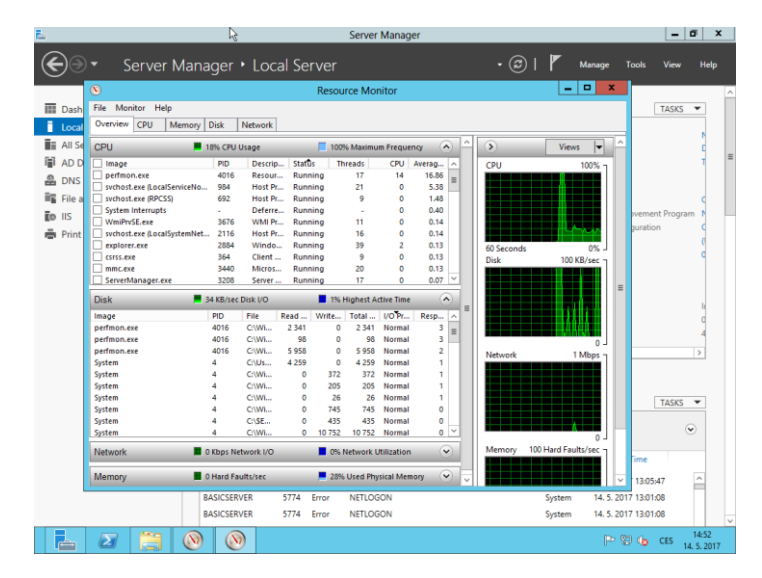

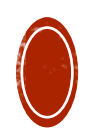

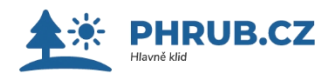

# ZÁLOHOVÁNÍ A OBNOVA

#### Windows Server Backup

- Zálohování serveru je funkce poskytující sadu průvodců a jiných nástrojů, pomocí kterých můžete provádět základní úkoly zálohování a obnovení serveru, na kterém je funkce nainstalována.
- Zálohování serveru se dá použít k zálohování celého serveru (všech svazků), vybraných svazků, stavu systému nebo konkrétních souborů a složek nebo k vytvoření zálohy, která se dá použít k úplnému obnovení systému.
- Můžete obnovit svazky, složky, soubory, konkrétní aplikace a stav systému.
- V případě havárie, jako je selhání pevného disku, můžete provést úplné obnovení systému.
- Zálohování serveru umožňuje vytvářet a spravovat zálohy pro místní i vzdálený počítač. Můžete taky naplánovat automatické spouštění záloh.

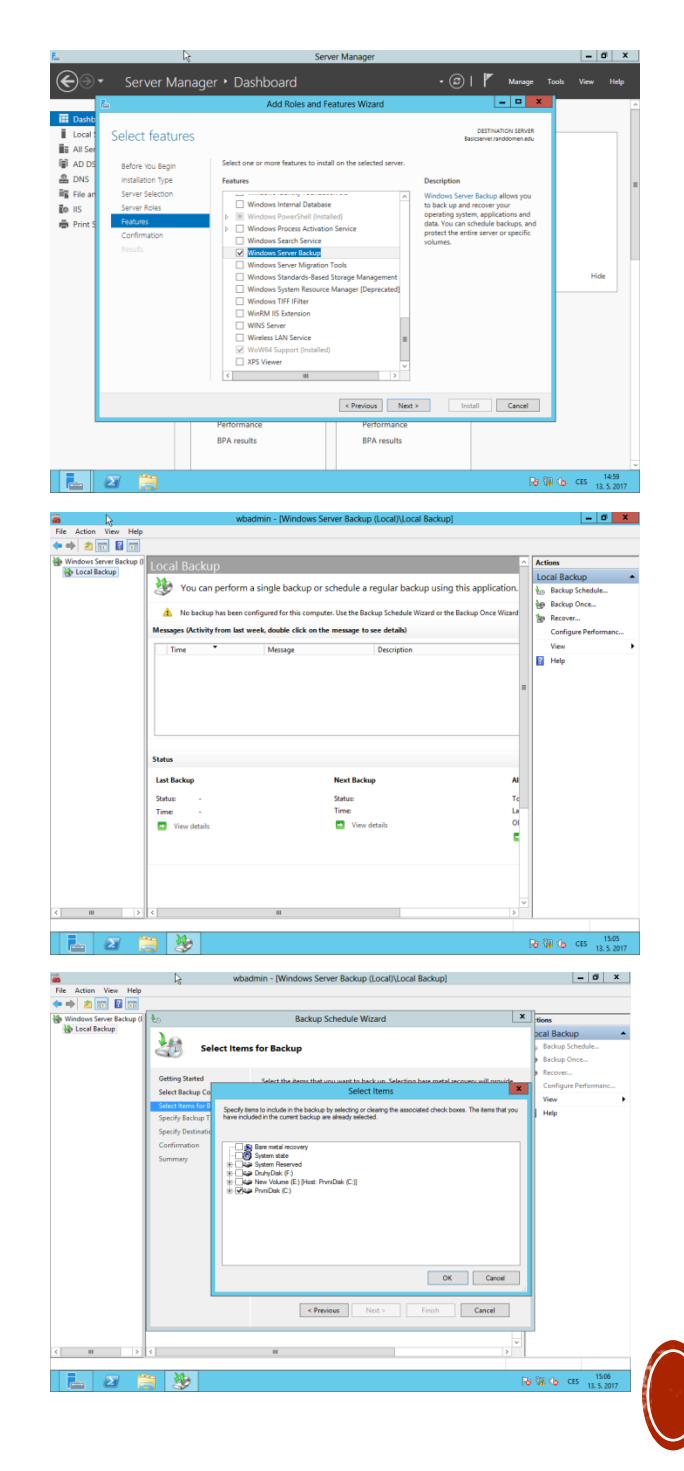

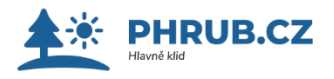

# KONFIGURACE SÍTÍ V OPERAČNÍM SYSTÉMU WINDOWS SERVER 2012

Nastavení sítě

Síťový model TCP/IP je

základním kamenem všech dnešních sítí a i celého internetu a je pojmenován podle dvou hlavních protokolů zajišť ujících směrování a transport dat mezi uzly.

- Protokol IP popisuje adresaci uzlů, rozklad dat na pakety a jejich směrování uvnitř sítě.
- Klikněte v pravém dolním rohu na ikonku sítě, která otevře menu "Network and Sharing Center"Poté klikněte na"Local Area Connection" -> TCP/IPv4 ->Properties

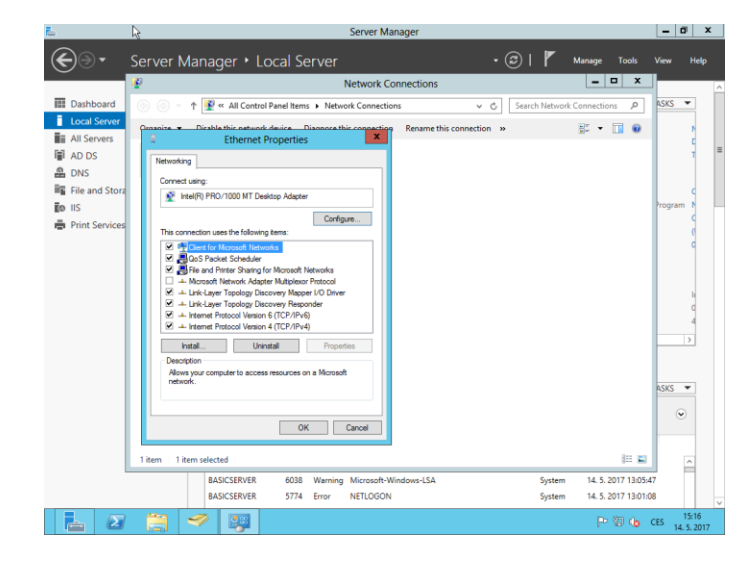

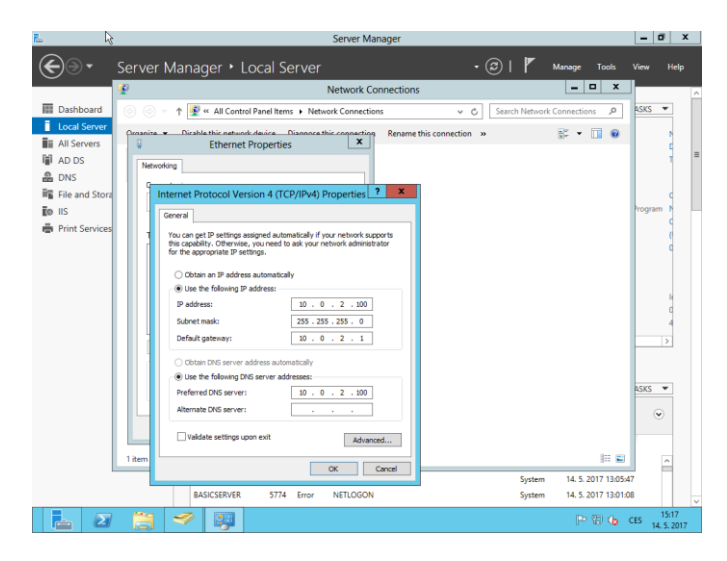

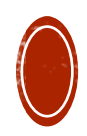

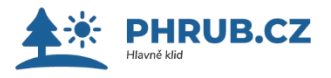

### KONFIGURACE SÍTÍ V OPERAČNÍM SYSTÉMU WINDOWS SERVER 2012

- IP adresa určuje jednoznačně počítač v síti.
- V původní tzv. Původní IPv4 varianta je dlouhá 32 bitů a nejčastěji se zapisuje dekadicky ve formátu A.B.C.D (např. 147.251.48.1).
- Adresa je zleva hierarchická, to znamená, že adresné prostory jsou přidělovány fixací čísel od leva.
- Některé adresní rozsahy jsou vyhrazené speciálním účelům, například pro privátní podsítě, které nejsou adresovatelné zvenčí jsou vyhrazené následující rozsahy:

10.0.0.0 10.255.255.255

| 172.16.0.0  | 172.31.255.255  |
|-------------|-----------------|
| 192.168.0.0 | 192.168.255.255 |

Spusťte PowerShell a napište příkaz IPCONFIG / ALL

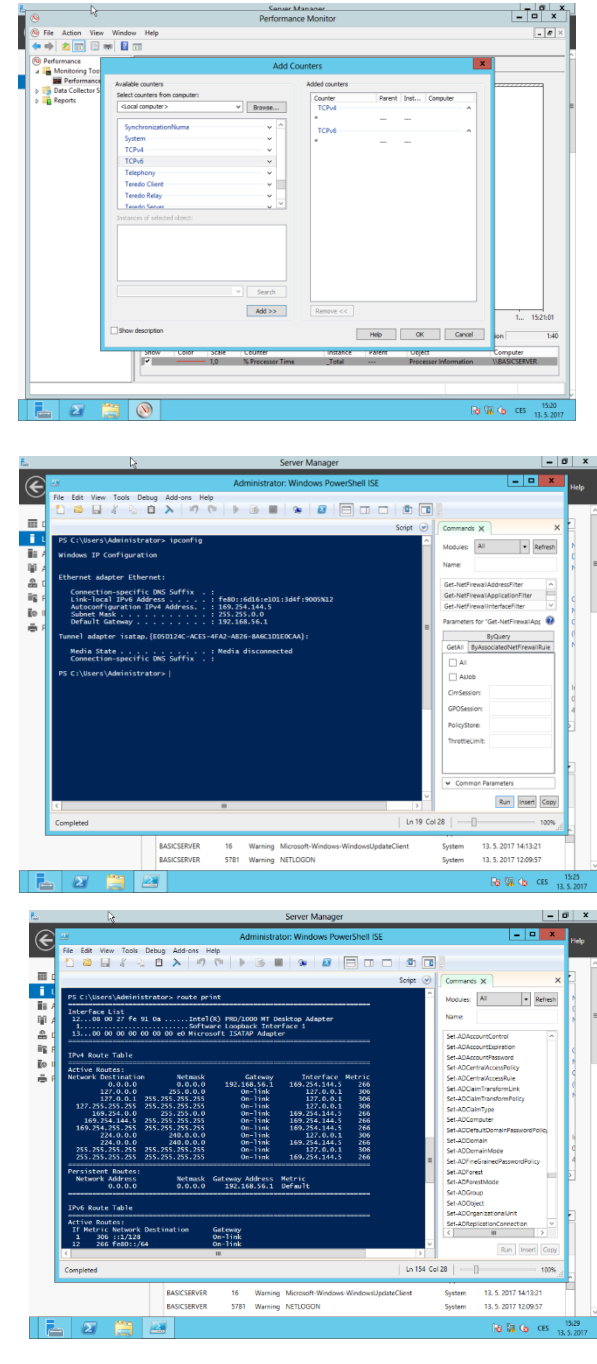

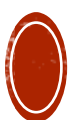

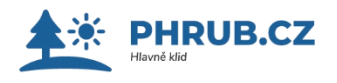

#### **PRINT SERVER**

- Tiskový server (anglicky Print server nebo Printer server) je zařízení, které propojuje tiskárnu s klientem přes počítačovou síť.
- Tiskové servery mohou podporovat standardní nebo svoje protokoly včetně IPP, Line Printer Daemon protocol (LPD), Microsoft Network Printing protocol, NetWare, NetBIOS nebo JetDirect.
- Tiskový server může být počítač v síti s jednou nebo více sdílenými tiskárnami.
- Nainstalujte roli Print Server
- Spust'te Print Management

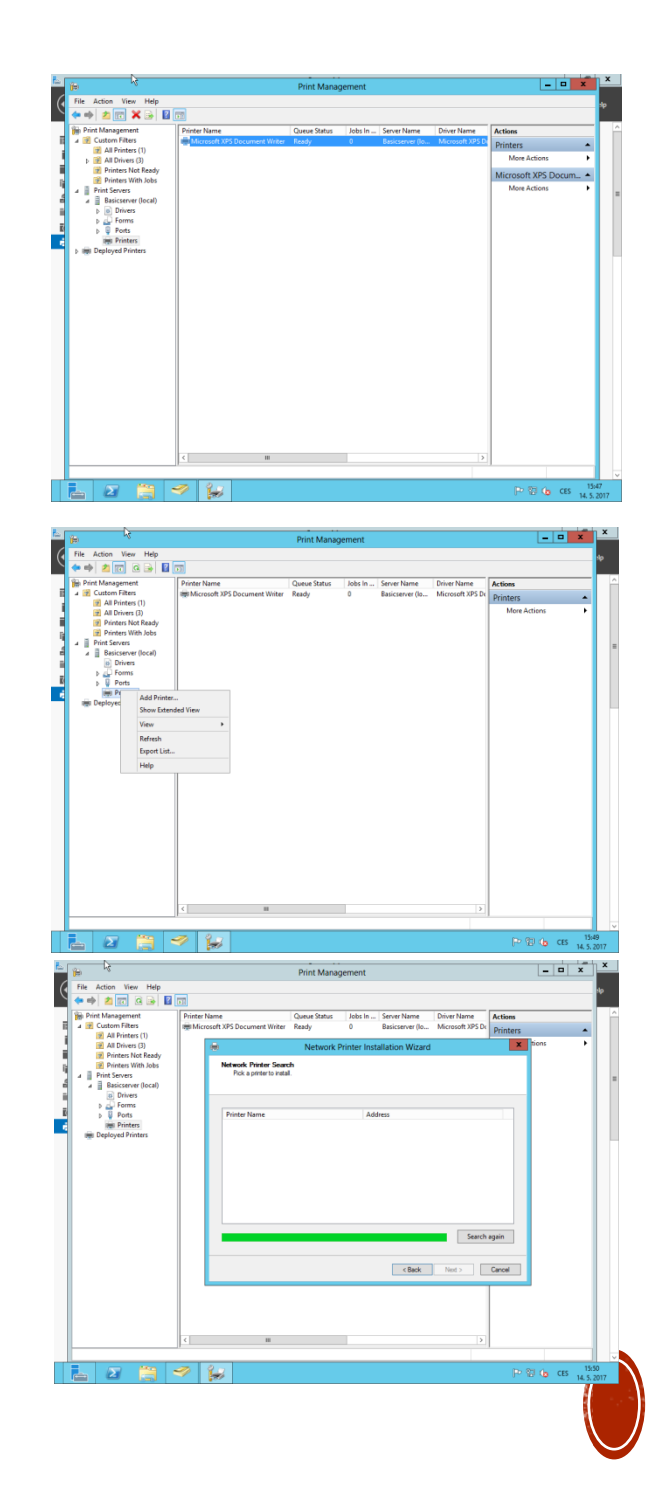

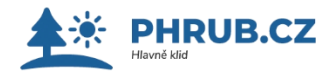

# TYPICKÉ ROLE SERVERU PRAKTICKY

- Souborová služba a služba úložiště obsahuje technologie, které vám pomůžou nastavit a spravovat jeden nebo víc souborových serverů.
- Tyto servery poskytují centrální místa ve vaší síti, kde můžete ukládat soubory a sdílet je s uživateli. Pokud budou uživatelé potřebovat přístup ke stejným souborům a aplikacím nebo pokud je pro vaši organizaci důležitá centralizované správa souborů a zálohování, měli byste instalací role Souborová služba a služba úložiště a příslušných služeb role nastavit jeden nebo víc serverů jako souborový server.
- Role Souborová služba a služba úložiště a role Služba úložiště se instalují ve výchozím nastavení, ale bez dalších služeb rolí.
- Tato základní funkce umožňuje spravovat funkce úložiště serverů pomocí Správce serveru nebo Windows PowerShellu.
- Pokud ale chcete nastavit nebo spravovat souborový server, měli byste použít Průvodce přidáním rolí a funkcí ve Správci serveru nebo rutinu Install-WindowsFeature Windows PowerShellu k instalaci dalších služeb rolí Souborová služba a služba úložiště.

#### Použití v praxi

 Správci můžou pomocí role Souborová služba a služba úložiště nastavit a spravovat několik souborových serverů a jejich možnosti úložiště pomocí Správce serveru nebo Windows PowerShellu.

#### Mezi konkrétní aplikace patří:

- Pracovní složky umožňují uživatelům ukládat a používat pracovní soubory nejenom na firemních počítačích, ale taky na osobních počítačích a zařízeních. Uživatelé tak mají jedno praktické místo k uložení pracovních souborů a můžou k nim přistupovat odkudkoliv. Díky uložení souborů na centrálně spravovaných souborových serverech a volitelnému určení zásad pro zařízení uživatele (jako je třeba šifrování a heslo zamykací obrazovky) si organizace zachová kontrolu nad firemními daty. Pracovní složky jsou nová služba role v systému Windows Server 2012 R2.
- Odstranění duplicitních dat používá se ke snížení požadavků na místo pro soubory na disku a pomáhá tak šetřit peníze za úložiště.
- Prostory úložiště používají se k nasazení úložiště s vysokou dostupností, které je odolné a dá se škálovat pomocí cenově dostupných standardních disků.
- Správce serveru umožňuje vzdáleně spravovat několik souborových serverů z jednoho okna.
- Windows PowerShell umožňuje automatizovat většinu úloh správy pro souborové servery.

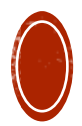

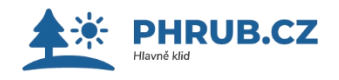

# ZDROJE

- <u>https://www.microsoft.com/en-us/evalcenter/evaluate-windows-server-2012-r2</u>
- https://cs.wikipedia.org/wiki/Windows Server 2012
- <u>https://is.muni.cz/do/1492/el/sitmu/law/html/ip-adresace.html</u>
- <u>http://www.zive.cz/clanky/windows-server-2012--</u> <u>novinky-v-oblasti-dhcp-a-siti/sc-3-a-168772/default.aspx</u>
- <u>https://client.tvujweb.cz/knowledgebase.php?action=disp</u> <u>layarticle&id=5</u>
- <u>https://technet.microsoft.com/en-us/library/dd443520(v=ws.10).aspx</u>

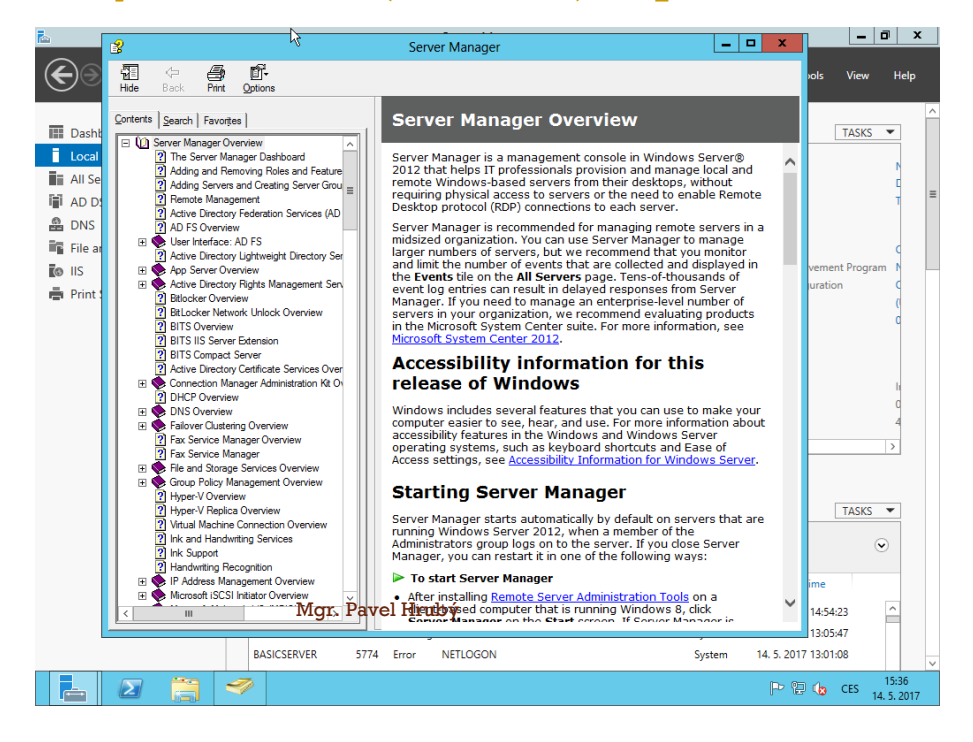